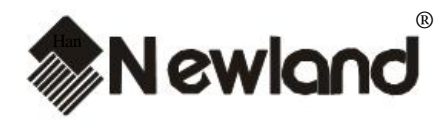

A series of

### NLS-PT950 Portable Data Collector

### **User's Manual**

Version 1.0

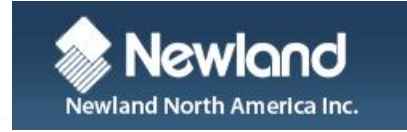

Tel: 510 490 3888 Fax: 510 490 3887 http://www.newlandna.com

### NOTE

This equipment has been tested and found to comply with the limits for a Class B digital device, pursuant to Part 15 of the FCC Rules. These limits are designed to provide reasonable protection against harmful interference in a residential installation. This equipment generates, uses and can radiate radio frequency energy and, if not installed and used in accordance with the instructions. mav cause harmful interference to radio communications. However, there is no guarantee that interference will not occur in a particular installation. If this equipment does cause harmful interference to radio or television reception, which can be determined by turning the equipment off and on, the user is encouraged to try to correct the interference by one or more of the following measures:

- Reorient or relocate the receiving antenna.
- Increase the separation between the equipment and receiver.
- Connect the equipment into an outlet on a circuit different from that to which the receiver is connected.
- Consult the dealer or an experienced radio/TV technician for help.

### FCC WARNING

The manufacturer is not responsible for any radio or TV interference caused by unauthorized modifications to this equipment. Such modifications could void the user authority to operate the equipment."

### CONTENTS

| 1  | STA   | ANDARD CONFIGURATION              | .1  |
|----|-------|-----------------------------------|-----|
| 2  | WA    | RNING                             | .3  |
|    | 2.1   | CAUTIONS                          | . 3 |
|    | 2.2   | HANDLING PRECAUTIONS              | . 4 |
|    | 2.3   | BATTERY                           | . 5 |
| 3  | SPE   | ECIFICATION                       | .6  |
| 4  | FAN   | MILIAR WITH THE PRODUCT           | .7  |
| 5  | PO    | WER                               | . 8 |
|    | 5.1   | HOW TO LOAD THE BATTERY           | . 8 |
|    | 5.2   | HOW TO CONNECT THE POWER ADAPTER  | . 9 |
| 6  | IND   | DICATORS AND KEYS                 | 10  |
| 7  | TU    | RN ON\OFF , STAND BY MODE, CHARGE | 11  |
| 8  | DES   | SKTOP                             | 12  |
|    | 8.1   | DESKTOP INTRODUCTION              | 12  |
|    | 8.2   | TASKBAR INTRODUCTION              | 13  |
|    | 8.3   | CONTROL PANEL INTRODUCTION        | 16  |
| 9  | HO    | W TO CONNECT PT950 AND PC         | 32  |
| 1( | ) HOV | W TO READ BARCODE                 | 33  |
| 11 | TRC   | DUBLESHOOTING                     | 34  |

## **1** Standard Configuration

1, A NLS-PT950 portable ( barcode ) data collector

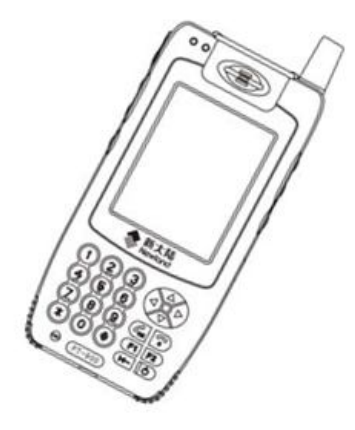

A touch pen

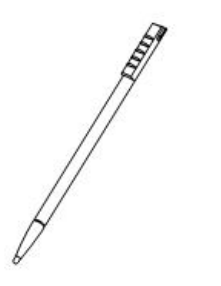

3,

2、

A lithium batteries

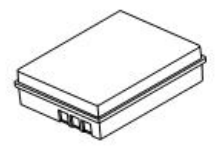

A 4.8V power adapter

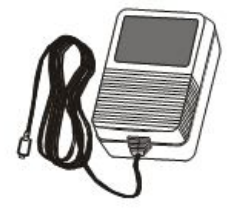

**RS232 and USB Data cable** 

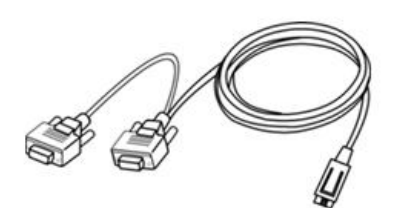

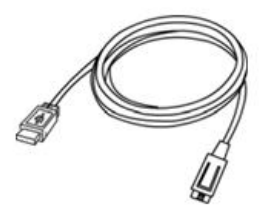

6,

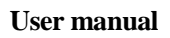

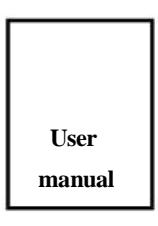

Fujian Newland Auto-ID Tech.Co.,Ltd.

5、

# 2 Warning

### 2.1 Cautions

#### Disassembly and Modification

Please do not try to disassemble or modify the device in any way, for the company does not guarantee to keep it in good repair if damage resulted in there out.

#### External Power

Please use the power adapter attached to the device, or it will cause the danger o damage.

#### ■Abnormal Conditions

Far away from anything flammable. If the device become hot or emit a strange odo or smoke, immediately turn off power or remove the plug from the socket of alternating current, and contact your dealer or our center of client service. Continued us creates the danger of fire and electrical shock.

#### Dropping and Damage

If drop the device and damage it, immediately turn off power and contact your deale or our center of client service.

### LCD Screen

Do not apply strong pressure to the screen or subject it to strong impact, or it car crack the LCD panel glass.

Should the LCD panel glass ever break, never touch the liquid leaked. Or that wil cause skin irritation and inflammation.

### ■Heavy Objects

Do not place heavy objects on top of the unit, or it can create the danger loss of balance and the object falling, which can cause personal injury.

### ■Location

Do not locate the device on a surface that is unstable or uneven, because that will cause the danger of the device falling, which can cause personal injury.

Do not locate the device in an area subjected to large amounts of humidity or

dust, for it can create the danger of electrical shock and fire.

Do not leave the device for long periods somewhere in direct sunlight.

#### ■Area to use

Since the electromagnetic wave eradiated by the wireless module of the device is able to affect the usage of some apparatus, it is forbidden to use a wireless device in certain areas specified, such as: airplane, gasoline station, etc. So please do not use the wireless function of a cell phone in such a situation.

It is also forbidden strictly to charge or communicate in a dangerous area with both wireless and wire communication.

### 2.2 Handling Precautions

| " | If the device can not be turned on because of the electricity cut or some      |
|---|--------------------------------------------------------------------------------|
|   | abnormal condition, it should be reset. Plug the touch pen into the reset hole |
|   | and then turn the device on.                                                   |
| " | Do not throw or drop the Data Collector or otherwise subject it to strong      |
|   | impact, for it can damage the LCD screen, interrupt program execution,         |
|   | corrupt memory contents, or otherwise interfere with proper operation.         |
| " | Please clean the glass regularly. Please do not touch the glass for            |
|   | penetrating, or it may scrape or blur the glass, resulting in a weak function  |
|   | to read.                                                                       |
| " | Please do not use something sharp to operate keyboard, in order to avoid       |
|   | damage in keyboard or internal short circuit.                                  |
| " | Use a soft, dry cloth when to clean the Data Collector. Do not wipe with a     |
|   | wet cloth. Do not use benzene, thinner, or other volatile chemicals, which     |
|   | can result in deformation and deterioration of the materials used in the keys  |
|   | and case.                                                                      |
| " | Please do not lay the Data Collector down with its keyboard downwards.         |
|   | Or it runs the risk of accidental key operation, which can cause               |
|   | malfunction.                                                                   |
| " | Please do not remove the battery while the device power is turned ON. Or it    |
|   | can cause all data in memory to be lost.                                       |
| " | Sudden temperature changes can cause condensation to form on the device        |
|   | case. Operating the device while condensation is present can interfere with    |
|   | proper operation. Take care to avoid conditions that cause the formation o     |
|   | condensation. If condensation does form, wait until it dries completely        |
|   | before using the device.                                                       |
|   |                                                                                |

### 2.3 Battery

| " | Never throw the battery into fire which will result in explosion !                                                                                                    |
|---|----------------------------------------------------------------------------------------------------|
| n | Only experiences charge and discharge for 2-3 times can the new battery has the best capability !                                                                                                    |
| " | The battery can at least charge and discharge for 500 times. and wher finally the use time of battery become short, please by a new one.                                                                                             |
| " | Only use the battery and the adapter which admitted by the manufacturer.                                                                                                    |
| " | Please remove the adapter from the jack when the adapter is not used. Do<br>not charge the battery for over a week, for over-charge could shorten the<br>life of it, the full charged battery will discharge if it is not been used. |
| " | Charge the battery after it has not power at all. Discharge the battery by turning on the device until it turn off automatically. Please do not use other way to discharge it.                                                       |
| " | Do not use the disabled battery or adapter.                                                                                                    |
| " | Please reclaim and dispose the battery in a correct way, do not dispose it as city life garbage.                                                                                                    |

.

# Specification

| CPU                 |           | Intel XScale 32 bit RISC, 312MHZ                      |  |  |  |
|---------------------|-----------|-------------------------------------------------------|--|--|--|
| Mamarri             |           | 64M SDRAM, 32M NOR Flash ROM,                         |  |  |  |
| Memory              |           | 32M NAND Flash ROM                                    |  |  |  |
| Di                  | splay     | 2.8 inch, 260K colors, backlight                      |  |  |  |
| Key Board           |           | 22keys on the right face, 3 keys on both sides        |  |  |  |
|                     | RS232     | RS232 9.6~115.2Kbps                                   |  |  |  |
|                     | IrDA      | IrDA 1.0, 9.6~115.2Kbps                               |  |  |  |
| Interface           | USB       | Slave 1.1                                             |  |  |  |
|                     | CDDC      | Dual-Frequency, 900/1800MHz, 85.6Kbps (Max)           |  |  |  |
|                     | UPR3      | NOTE: The SIIM socket is under the battery.           |  |  |  |
| Reading Mode        |           | Laser                                                 |  |  |  |
| Compleate size      |           | Code128, EAN-13, EAN-8, Code39, UPC-A, UPC-E,         |  |  |  |
| Symbologies         |           | Codabar, Interleaved 2/5, China Post2/5, Code 93 etc. |  |  |  |
| Precision           |           | $\geq$ 3 mil                                          |  |  |  |
| PCS                 |           | $\geq$ 30%                                            |  |  |  |
| Roll, Pitch, Yaw    |           | $\pm 35^\circ$ , $60^\circ$ , $60^\circ$              |  |  |  |
| Light Source        |           | Visible Laser Diode 650 nm                            |  |  |  |
| Light Intensity     |           | 1000 LUX ( in 130mm )                                 |  |  |  |
| Illumination        |           | 0~100,000 LUX                                         |  |  |  |
| Depth of field      |           | 45mm - 650mm                                          |  |  |  |
| Battery             |           | 1600mAH                                               |  |  |  |
| Battery last        |           | > 150 hours (standby)                                 |  |  |  |
| Scan                | Times     | > 3000                                                |  |  |  |
| Power Adapter       |           | DC4.8V, 1.5A AC Power: AC100~240V, 50~60HZ            |  |  |  |
| Power Consumption   |           | 1.5W                                                  |  |  |  |
| Operate Temperature |           | -5°C ~ + 45°C                                         |  |  |  |
| Storage Temperature |           | -20°C ~ + 55°C                                        |  |  |  |
| Operating Humidity  |           | 5%~95% RH (no condensation)                           |  |  |  |
| Drop                |           | 1.2 m                                                 |  |  |  |
| Dime                | ensions   | 151(L) * 73(W) * 28(H) mm                             |  |  |  |
| W                   | eight     | 300g                                                  |  |  |  |
| Operati             | ng System | ARM Linux/WinCE                                       |  |  |  |
| Develo              | ping tool | CE,FCC                                                |  |  |  |

## **4** Familiar With The Product

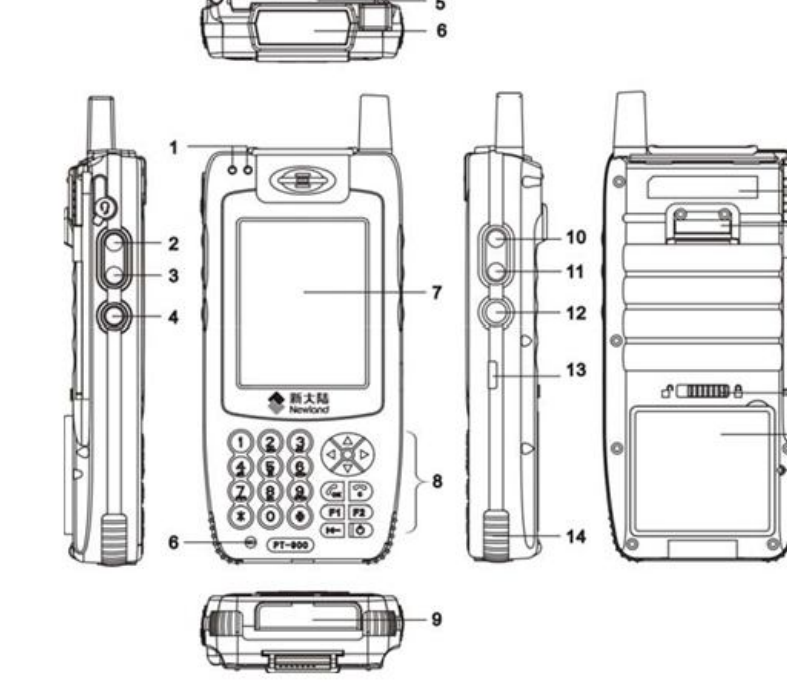

- 1. Indicator
- 2. F9
- 3. F5
- 4. F3
- 5. IC Card(Optional)
- 6. Scan Window
- 7. LCD
- 8. Key Board
- 9. Communicate\charge port
- 10. F10

- 11. F6
- 12. F4
- 13. Infrared communication port

15 16

-17

-18

- 14. Protect rubber
- 15. Label
- 16. Hand strap
- 17. Touch Pen
- 18. Battery cover lock
- 19. Battery
- 20. Reset

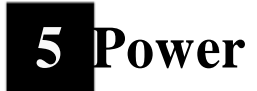

### 5.1 How to load the battery

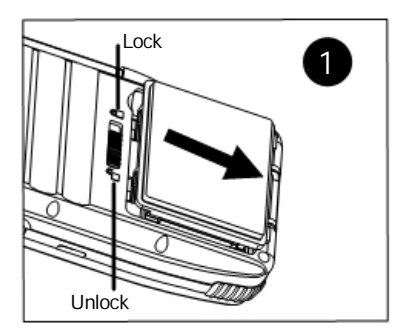

Step1 :

Push the battery compartment cover toward the unlock mark

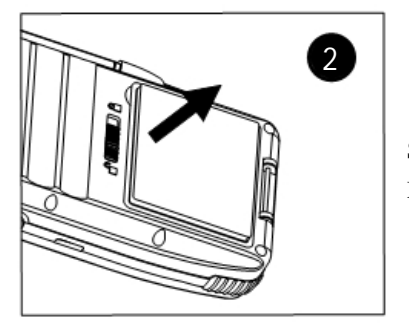

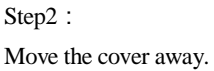

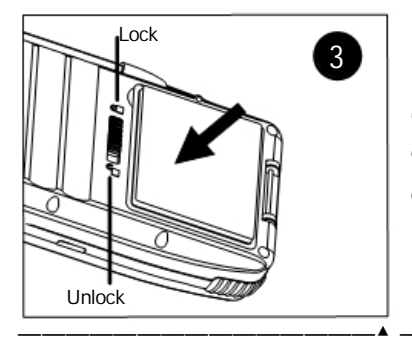

Step3 : Load the battery with the label down and install the cover, then lock the cover.

Fujian Newland Auto-ID Tech.Co.,Ltd.

### 5.2 How to connect the power adapter

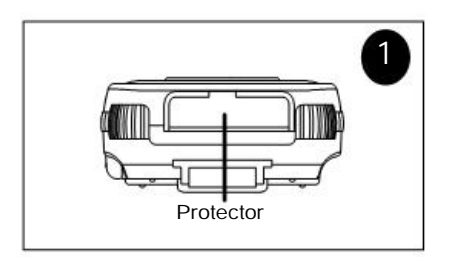

Step1 : Open the protector on the button of NLS-PT950

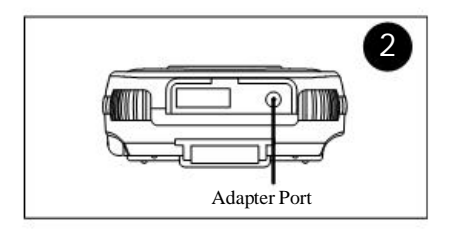

Step2:

Plug the adapter in the adapter port.

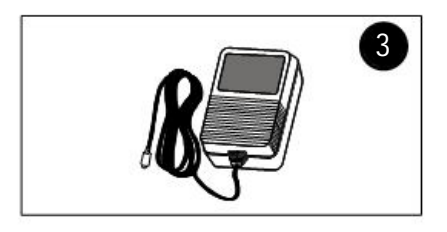

Step3:

Connect power adapter to a socket of

AC power.

## 6 Indicators And Keys

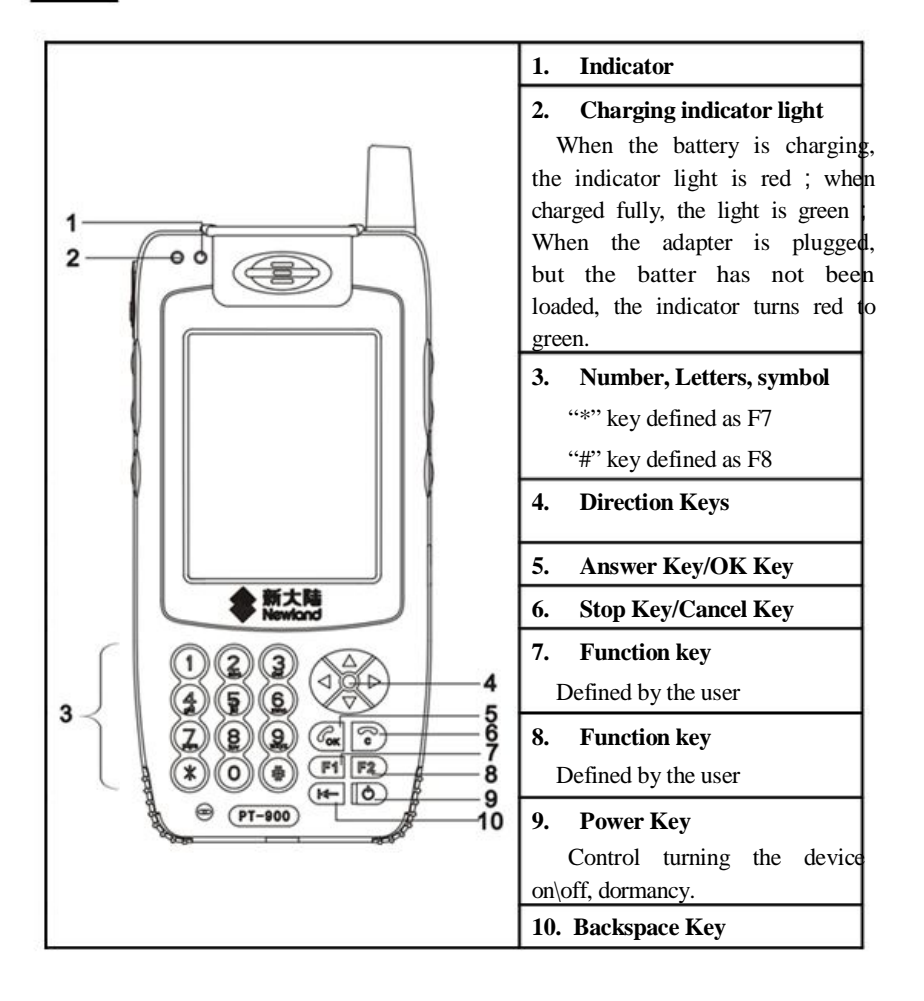

# 7 Turn On\Off , Stand By Mode, Charge

| Turn On  | Press the power key of NLS-PT950for 2-3 seconds to         |
|----------|------------------------------------------------------------|
|          | turn on it, then the system enter "running interface".     |
| Stand By | Touch the power key after turning on the device,           |
| Mode     | NLS-PT950 will in the sate of stand by mode.               |
|          | Touch the power key again to quit the sate of stand by     |
|          | mode. (Note: It must wait after 6-7 seconds.)              |
| Turn Off | Press the power key of NLS-PT950 for 2-3 seconds to        |
|          | turn off it.                                               |
|          | NOTE: It must wait after 6-7 seconds to turn on again.     |
| Charge   | NLS-PT950 uses adapter to charge for the battery, the      |
|          | charging time is about 4 hours. When the charging          |
|          | indicator light changes from red to green, which shows the |
|          | battery is fully charged.                                  |
|          | * Only use the adapter equipped with the NLS-PT950         |
|          | or manufacturer admitted adapter. Please do not use the    |
|          | adapter without the admission of the manufacturer.         |

# 8 Desktop

### 8.1 Desktop Introduction

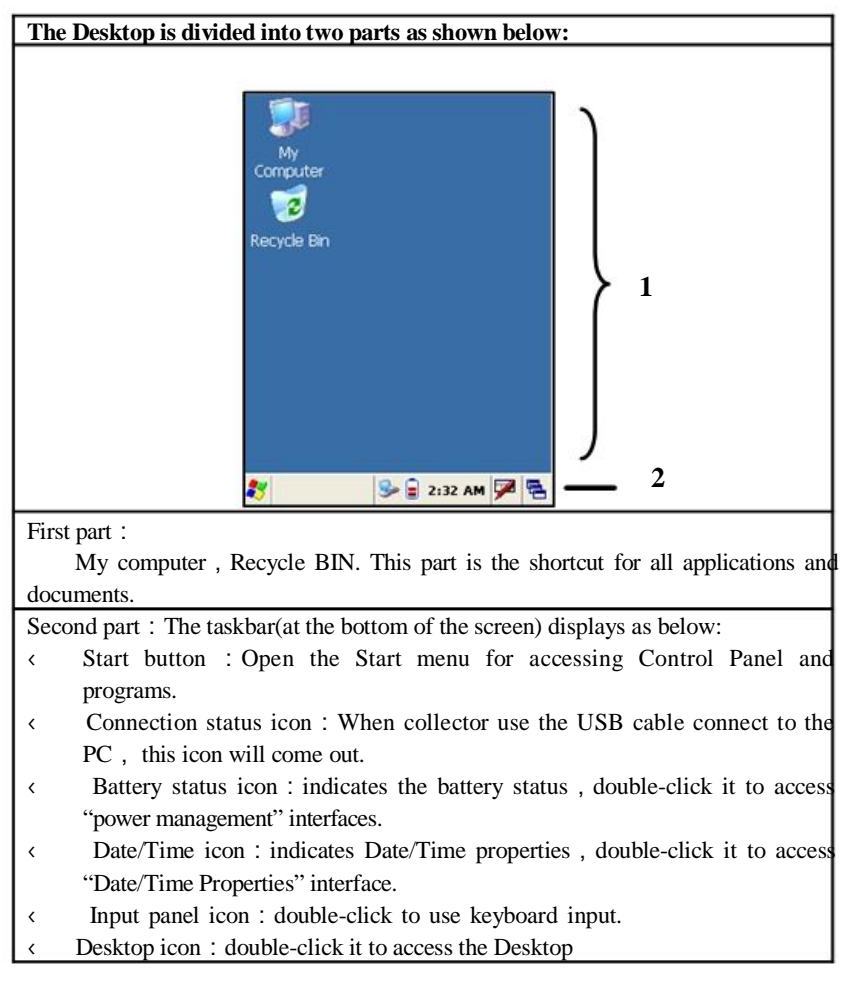

### 8.2 Taskbar introduction

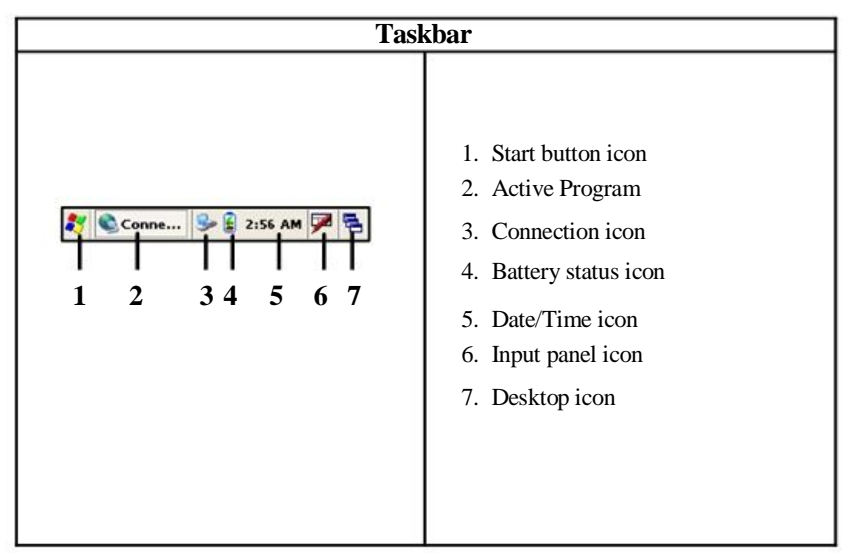

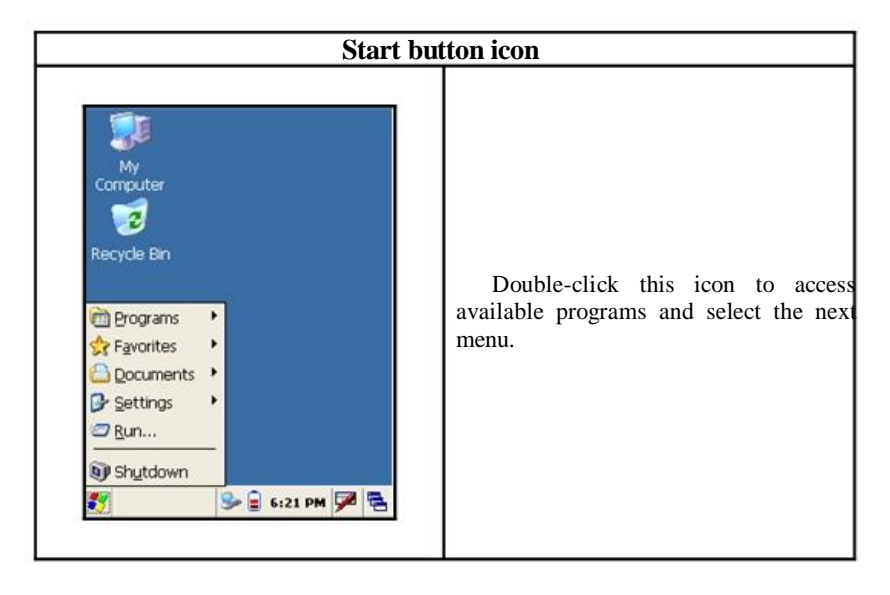

| Connection                                                                                              | Status Icon                                                                                                    |
|----------------------------------------------------------------------------------------------------|----------------------------------------------------------------------------------------------------|
| My<br>Computer<br>Connected to usbc<br>Connected<br>Hide this message: Hide<br>Disconnect<br>Disconnect | When the collector is connected to the<br>PC, the connection icon will come out or<br>the taskbar.<br>After a double click, the user car<br>select "Hide or Disconnect".<br>NOTE : When Collector(PT950<br>already use USB connect to PC,please<br>don't dial GPRS,otherwise it will be<br>not available. |

| Image: State State Stat | Date/Time Properties       OK         Date/Time       Image: Constraint of the second second s | ne icon<br>Double click this to acces<br>Date/Time Properties" interface ,<br>Alternately:<br>Start - >Settings - >Data/Time<br>After setting date and time, click th<br>"apply" button <sub>o</sub> |
|----------------------------------------------------------------------------------------------------|----------------------------------------------------------------------------------------------------|----------------------------------------------------------------------------------------------------|
|----------------------------------------------------------------------------------------------------|----------------------------------------------------------------------------------------------------|----------------------------------------------------------------------------------------------------|

| Battery                                                                                                    | status icon                                                                                                    |
|----------------------------------------------------------------------------------------------------|----------------------------------------------------------------------------------------------------|
| Power Management         Battery Level       80 %         Inactive Mode         30 Seconds         Sleep Mode         Never         Keypad backlight interval         Never         Apply(A)         Close(C)         Power         Power         Sleep Mode | Double click this to access th<br>"Power Management" menu.<br>Alternately:<br>Start->Setting->Power<br>Management<br>Here you can set:<br>Inactive Mode<br>Sleep Mode<br>Keypad backlight interval<br>After setting, click the "apply"<br>button。 |

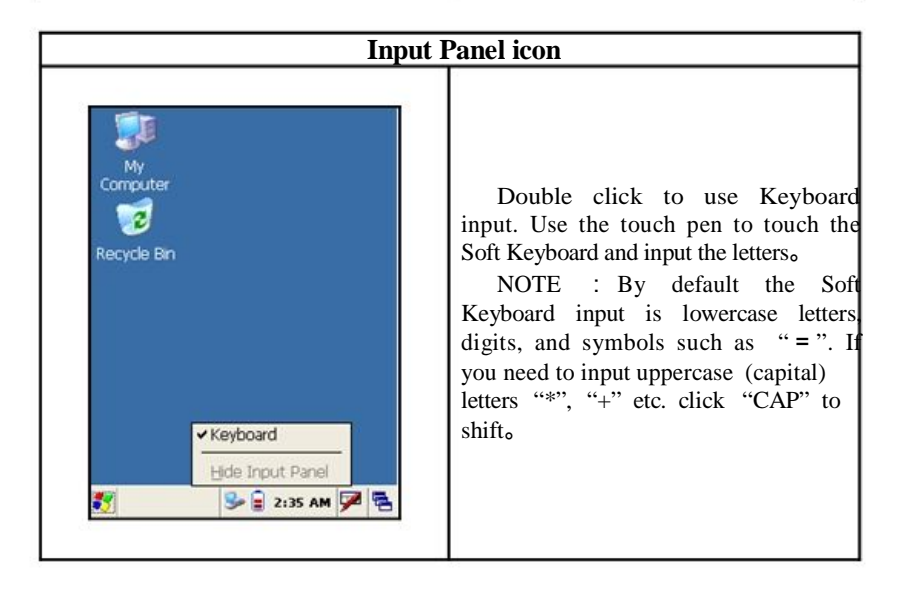

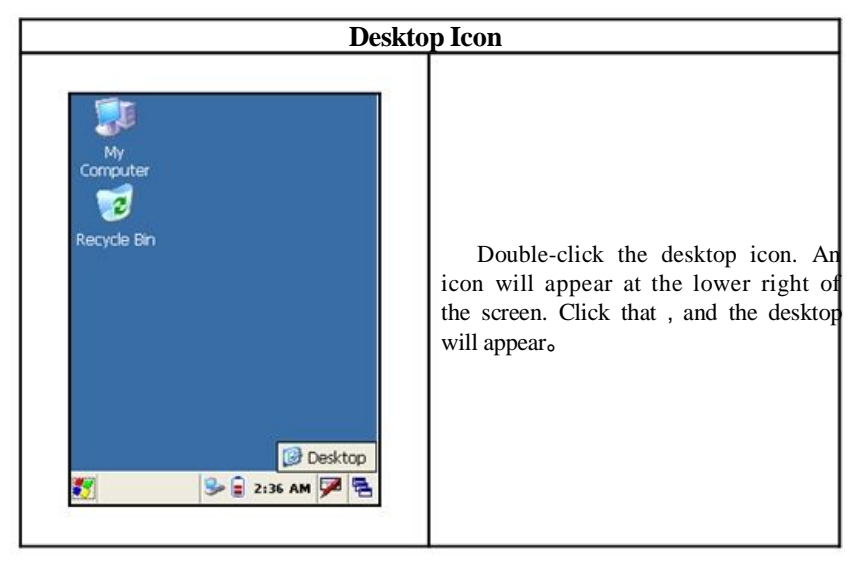

### 8.3 Control panel introduction

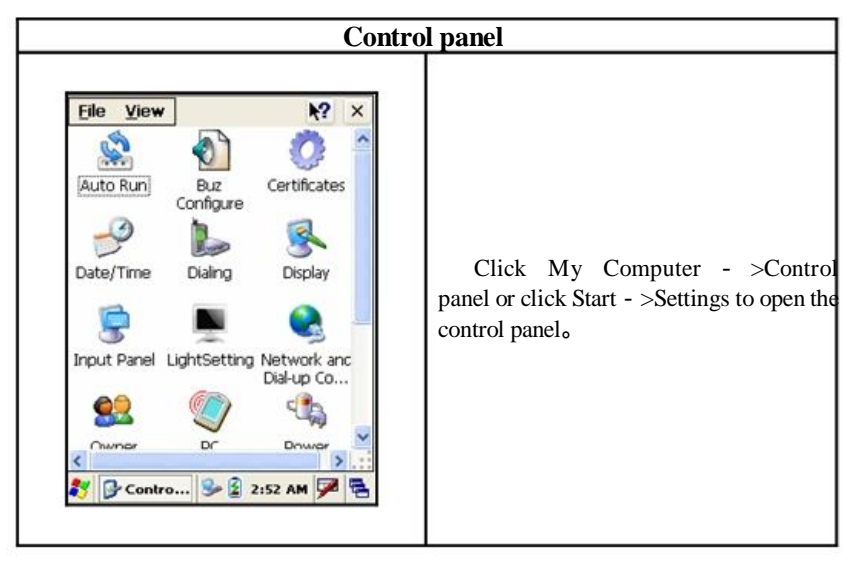

| Auto Run 🛛 🔀 |
|--------------|

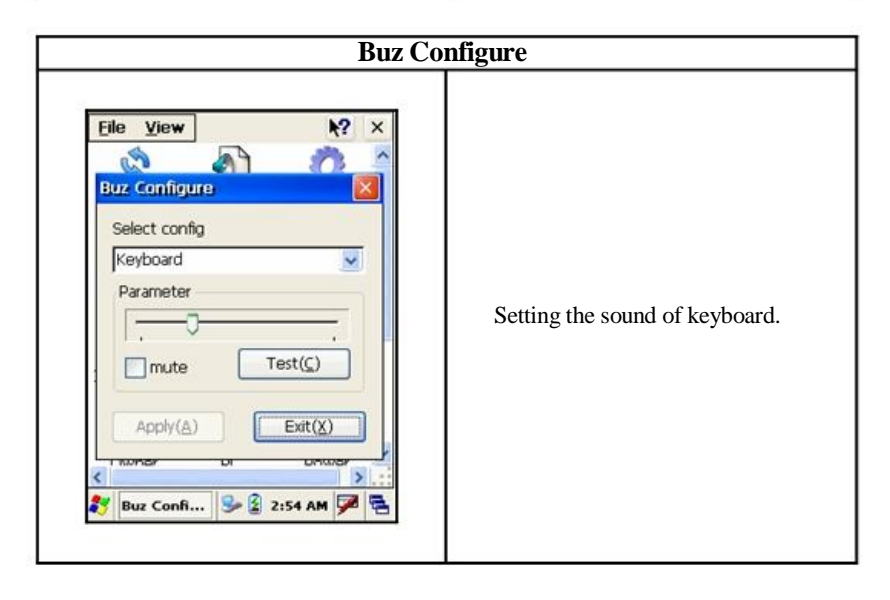

| Certificates | OK 🔀              |                                 |
|--------------|-------------------|---------------------------------|
| Stores       | ort<br>ew<br>hove | Certificates save from systems. |

| Dialing Properties<br>Location: Home<br>Local settings are:<br>Area code: [425] Tone dialing<br>Country/Region: 1 Pulse dialing<br>Disable call waiting; dial:<br>Dialing patterns are:<br>Local / Long Distance / International:<br>G<br>G<br>G<br>Country/Region: 2:55 AM | <b>ing</b><br>Setting Dialing parameter. |
|----------------------------------------------------------------------------------------------------|------------------------------------------|
|----------------------------------------------------------------------------------------------------|------------------------------------------|

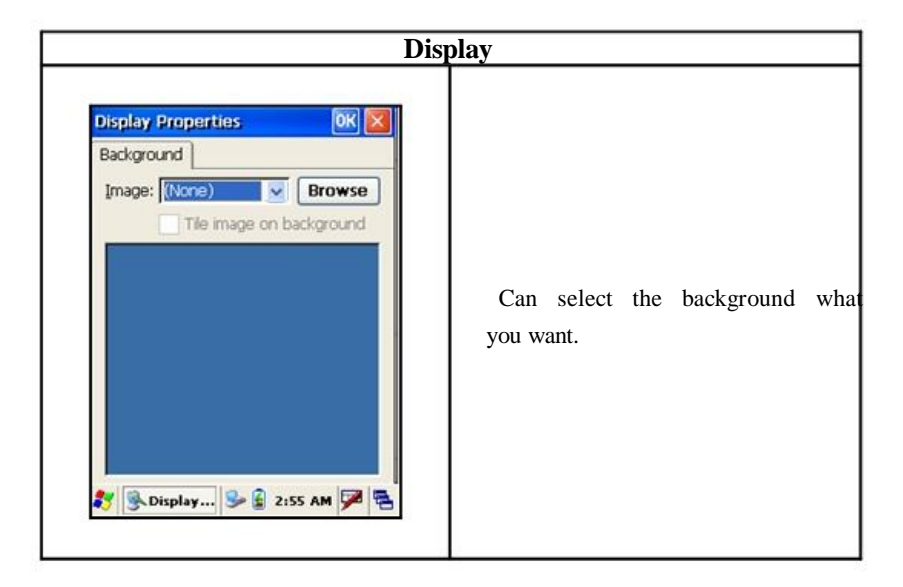

| Input I                                                                                                    | Panel                         |
|----------------------------------------------------------------------------------------------------|-------------------------------|
| Input Panel       OK         Input Panel       Current input method:         Current input method:       Imput Panel         Options       Imput Panel         Imput panel state       Imput panel state         To quickly switch input methods, tap the Input Panel arrow and then tap the desired method from the menu that appears.         Imput       Imput         Imput       Imput | Setting Soft Keyboard Options |

| Light Setting                                                                                                    |                                                                  |
|----------------------------------------------------------------------------------------------------|------------------------------------------------------------------|
| LightSetting         Screen Backlight Level         Active Level:         Inactive Level:         Inactive Level:         Particle         Particle | Can set Active Level 、 Inactive<br>Level、Keypad Backlight Level。 |

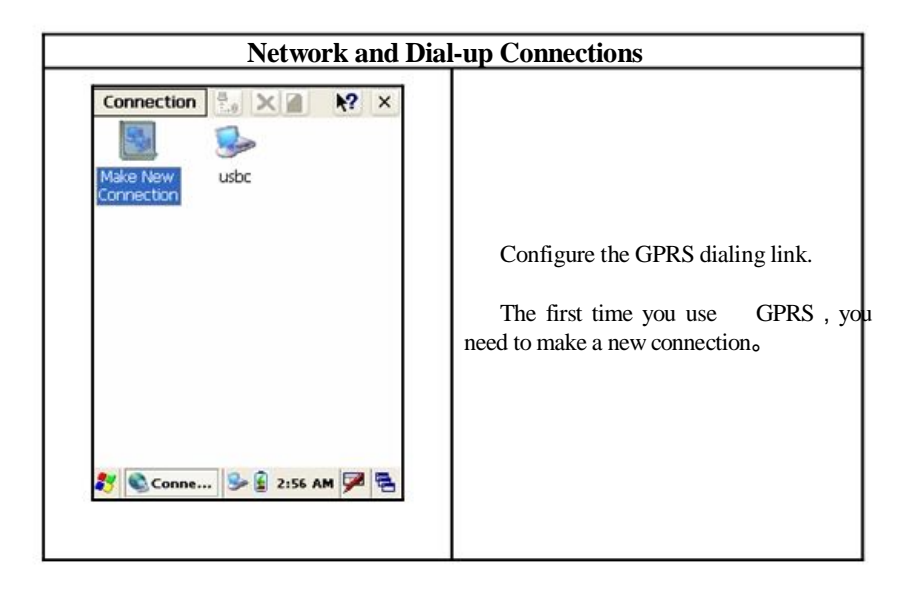

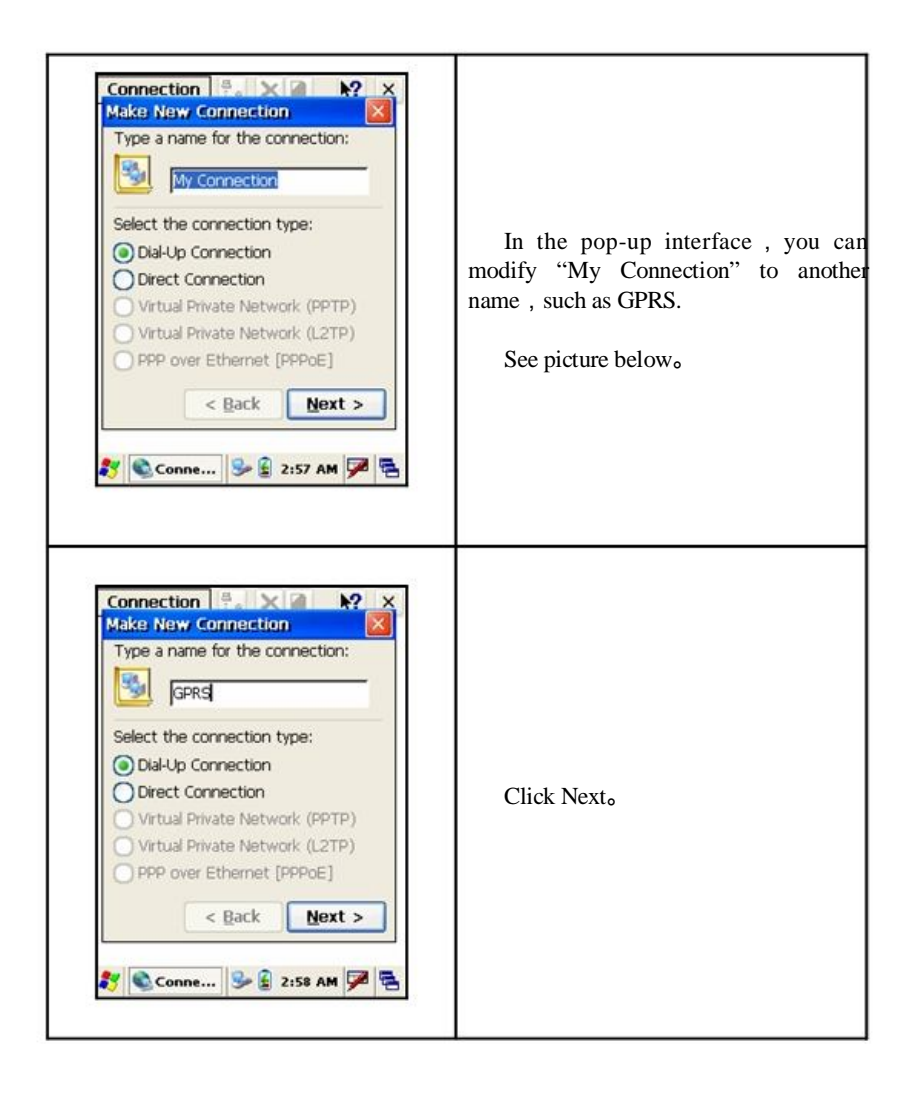

| Connection Connection Configure                                                                                                    | In "Select a modem"<br>Choose "Wireless modem Port<br>Click "Configure"<br>You will get the screen below。                                                                               |
|----------------------------------------------------------------------------------------------------|----------------------------------------------------------------------------------------------------|
| Device Properties       OK         Port Settings       Call Options         Connection Preferences       gaud Rate:         Baud Rate:       115200         Data Bits:       8         Data Bits:       1         Stop Bits:       1         Bow Control:       Hardware         Terminal       Use terminal window gfter dialing         Use terminal window after dialing       Manual Dial | This page is for setting<br>configuration of parameters of the<br>modem₀<br>Select "Port Settings"<br>Select Baud Rate 115200<br>Click" Call Options"<br>You will get the screen below₀ |

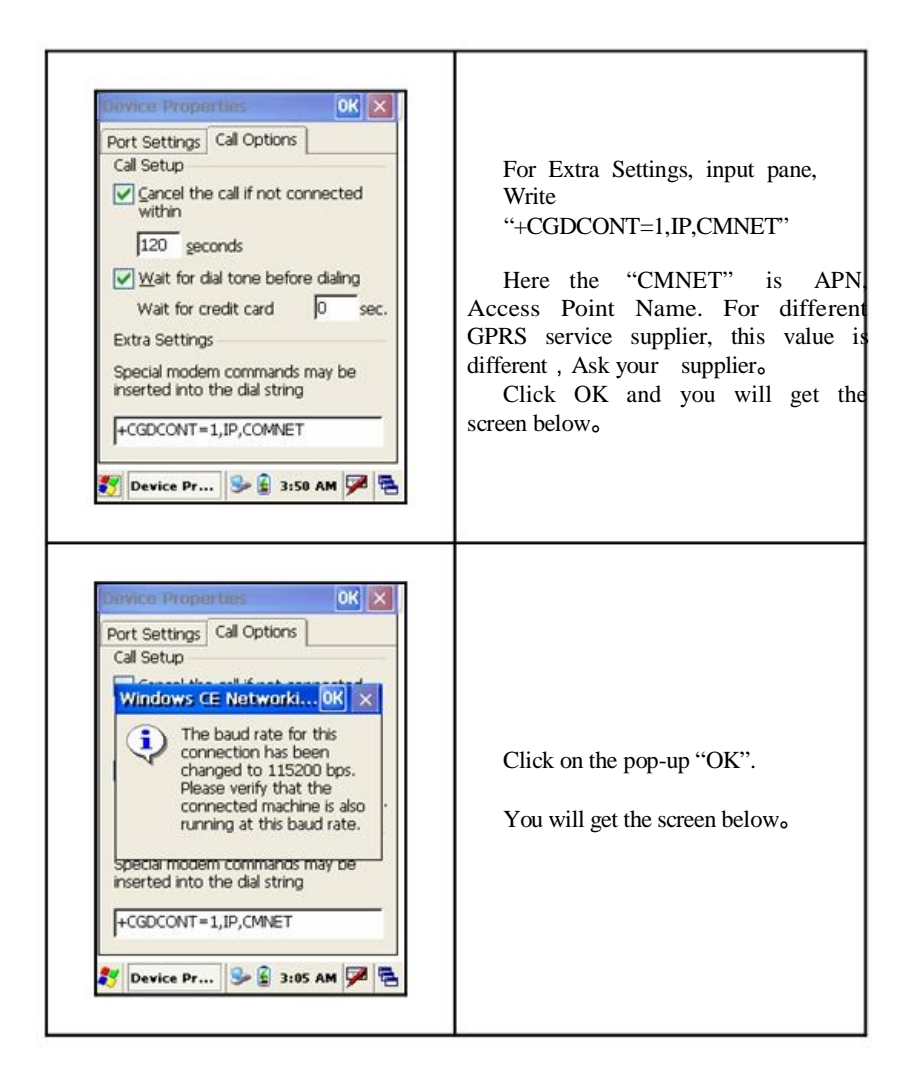

| Connection Connection<br>Modern<br>Select a modern:<br>Wireless Modern Port<br>Configure<br>TCP/IP Settings<br>Security Settings<br>Centry Settings<br>Configure Settings<br>Security Settings<br>Centry Settings<br>Centry Settings                                                                                                    | Click "Next"<br>You will get the screen below₀                                                                          |
|----------------------------------------------------------------------------------------------------|----------------------------------------------------------------------------------------------------|
| Connection Connection | Under "Phone number" there is a o<br>entry field,<br>Write"*99***1#"<br>Cick" Finish"<br>You will get the screen below₀ |

| Connection : X X X X<br>Make New<br>Connection GPRS usbc                                                                                                    | At this time you will see the<br>"GPRS" on Connection ,<br>If want to dial GPRS , double-click |
|----------------------------------------------------------------------------------------------------|------------------------------------------------------------------------------------------------|
| 🂱 🜊 Conne 🕪 🔒 3:07 AM 🏴 😤                                                                                                    | the GPRS icon ,<br>You will get the screen below。                                              |
| Dial-Up Connection       GPRS         User Name:       GPRS         Password:       Domain:         Domain:       Save password         Phone:       *99***1#         Dial from:       Home         Connect       Dial Properties         Sign Conn       >>>>>>>>>>>>>>>>>>>>>>>>>>>>>> | Click "Dial Properties"<br>You will get the screen below。                                      |

| Dialing Properties                                                                                                    | Click "Edit" to configure the<br>dialing parameters.<br>You will get the screen below。                                |
|----------------------------------------------------------------------------------------------------|----------------------------------------------------------------------------------------------------|
| Conting Properties       OK         Location:       Home         Edit Dialing Patterns       OK         For Local calls, dial:       OK         Image: Second calls, dial:       Image: Second calls, dial:         G       For International calls, dial:         G       (E,e = country/region code; F,f = area code; G,g = number)         Edit       Edit | For each of the three fields,<br>Write "G"<br>click"OK" confirm it<br>This will bring you back to th<br>screen below. |

| Dial-Up Connection                                                                                                    | There is usually no need to write anything here.                                                                                         |
|----------------------------------------------------------------------------------------------------|----------------------------------------------------------------------------------------------------|
| GPRS<br>User Name:                                                                                                    | Just click "Connect"<br>Wait 3 - 5 seconds                                                                                               |
| Password:<br>Domain:<br>Save password<br>Phone:<br>*99***1#<br>Dial from:<br>Home<br>Connect<br>Dial Properties                                                                                                    | You should get the screen below <sub>o</sub><br>Your GPRS service provider may<br>require a user name, password and<br>domain name here. |
| 🌮 🔍 Conn 🗽 🔒 12:21 AM 🇭 😤                                                                                                    | NOTE : While you dial GPRS<br>connecation, collector(PT950) not<br>allow use USB connect to<br>PC,otherwise it will be not available.    |
| Connection       Image: Solution in the solution in the solutined in the solution in the solution in the solution in t | GPRS dialing finished。                                                                                                    |
| 都 🔊 Conn 🦢 🔒 12:21 AM 🏓 🔁                                                                                                    |                                                                                                    |

| Owner                                                                                                    |                                                         |
|----------------------------------------------------------------------------------------------------|---------------------------------------------------------|
| Owner Properties   Identification   Name:   Name:   Company:   Address:   Factor   Factor   Factor   Gamma   Excl 1 2 3 4 5 6 7 8 9 0 - = (*)   Tab q w e r t y u i o p [ 1]   CAP a s d f 9 h j k l ; '   Shift z x c v b n m , . / + +   Ctl äü ` \   Sweener   State   State   Sweener   State   State   State   State   State   State   State   Carrier   State   State   State   State   State   State   State   State   State   State   State   State   State   State | Setting "Identification" ,<br>"Notes "and "Network ID"。 |

| PC Connection Properties       OK         PC Connection       Image: Connection sto the desktop computer         When enabled, connect to the desktop computer using: 'usbc'       Change Connection         Warning: Changing the connection may disable communications with your desktop computer.       Sign PC Co         Image: Operation of the connection of the desktop computer.       Image: Changing the connection may disable communications with your desktop computer. | Setting whether to allow this device<br>connect to PCo |
|----------------------------------------------------------------------------------------------------|--------------------------------------------------------|
|----------------------------------------------------------------------------------------------------|--------------------------------------------------------|

| ?ower Management 🛛 🛛 🔀    |                           |
|---------------------------|---------------------------|
| Battery Level 80 %        |                           |
|                           |                           |
| Inactive Mode             | Power management screen.  |
| 30 Seconds 🛛 🐱            | Vou con set               |
| Sleep Mode                | r ou can set              |
| Never                     | Time for "Inactive mode"  |
| Keypad backlight interval | Time for "Sleep mode"     |
| Never 🔽                   | Keypad backlight interval |
| Apply(A) Close(C)         |                           |
| - + (C)                   |                           |

| Regional settings                                                                                                    |                                                                                                    |
|----------------------------------------------------------------------------------------------------|----------------------------------------------------------------------------------------------------|
| Regional Settings Properties (M) (N)         Region       Number       Currency       Time       Date         Your locale:       Image:       Image: | This screen lets you set properties<br>for:<br>Region<br>Number format<br>Currency format and symbols<br>Time and Date formats<br>NOTE: Custom regional settings is<br>available for this version. |

| Remove Program                                                                                   |                      |
|--------------------------------------------------------------------------------------------------|----------------------|
| Remove Programs OK X<br>Remove Programs To remove a program, select it and<br>then press Remove. |                      |
| Remove.                                                                                          | Remove the programs. |
| 🌮 🍓 Remov 🎐 🔒 3:14 AM 🏓 🕾                                                                        |                      |

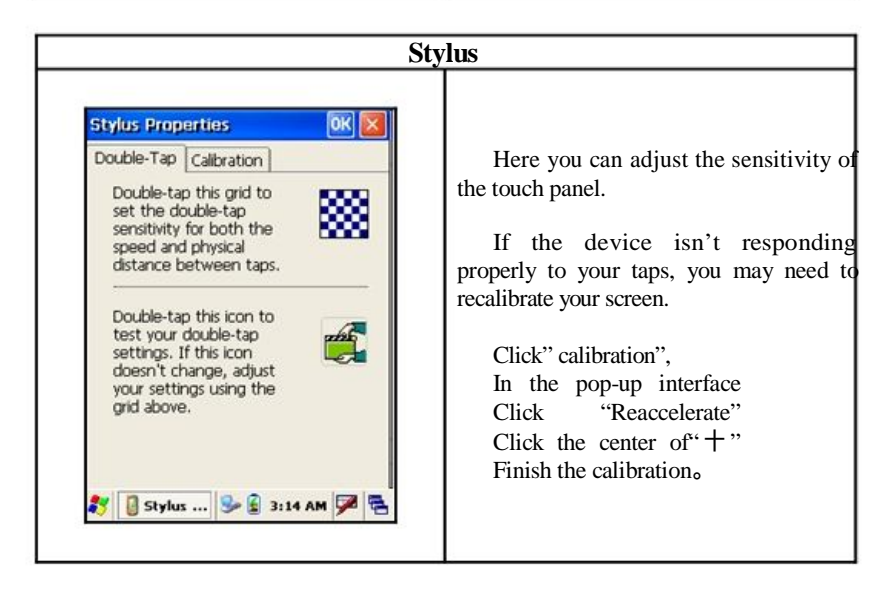

| Sys                                                                                                    | stem                                                                                          |
|----------------------------------------------------------------------------------------------------|-----------------------------------------------------------------------------------------------|
| System Property OK<br>Base General Memory Device<br>OEM:<br>Newland Auto-ID Tech.CO.,Ltd.<br>Web:<br>http://www.nlscan.com/en/<br>CopyRight:<br>Newland Auto-ID Tech.CO.,Ltd.<br>ProductName:<br>PT950CE HandHeld<br>Version:<br>PT950E V1.2.2 Build070720<br>System S 2 3:15 AM | Examine the information about the<br>system<br>Base<br>General<br>Memory<br>Device<br>Version |

A \_

## 9 How to connect PT950 and PC

### 1. If you use the RS232 cable to transmit data with PC.

- 1 Connect the data communication cable to PT950.
- 2 Connect the other interface of the data cable to the PC.
- 3 Set the PC and PT950 for the same baud rate.
- 4 When finish above step, PT950 and PC can start communicate.

### 2. If you use the USB cable to transmit data with PC.

- Install Microsoft ActiveSync. For details, see "Microsoft ActiveSync" help document.
- 2 Second, connect the USB cable to PT950.
- 3 Then, connect the other end of the USB cable to the PC.
- 4 According to the prompt of screen, install PT950 USB driver, Note, During install, select the driver from appointed place(this driver files are wceusbsh.sys and wceusbsh.inf, please find the data from SDK)<sub>o</sub>
- 5 When finished the above step, click "My Computer" of PC. You should see a "Mobile Device" icon. Click it, can operate the needy file in copy, paste, delete.

NOTE : When Collector(PT950) already use USB connect to PC,please don't dial GPRS,otherwise it will be not available.

# **10 How To Read Barcode**

Adjust the angle of device to barcode, and the distance between both of them, in order to let the width of laser beam enlarge a little bit to the width of barcode, and able to obtain a great effect to code reading.

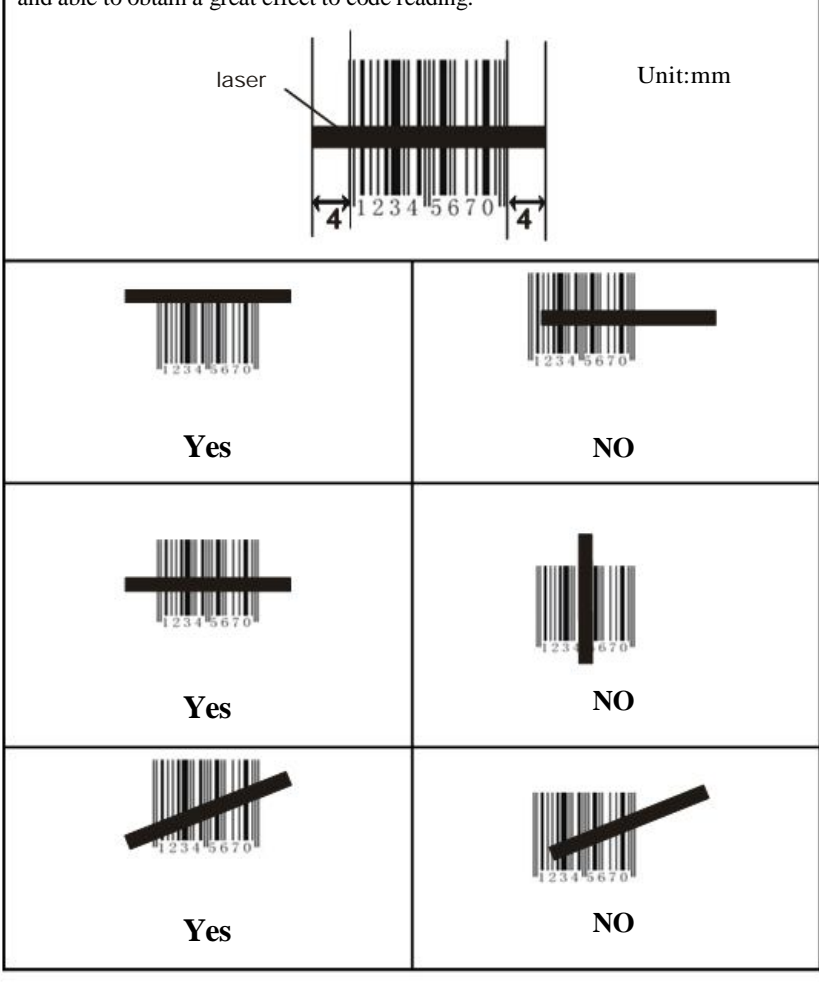

# 11 Troubleshooting

| Description                                  | Simple Way To Remove                                |  |
|----------------------------------------------|-----------------------------------------------------|--|
|                                              | 1. Check whether the power is turn on, or the       |  |
| The LCD unable to display                    | device is in the state of dormancy.                 |  |
|                                              | 2. Check whether the battery has power or poor      |  |
|                                              | contact.                                            |  |
|                                              | 3. The program which has set may result in          |  |
|                                              | program crash.                                      |  |
| Short period of operation after full charged | 1. Check whether the battery is charged fully.      |  |
|                                              | 2. Check whether the battery is invalidation, if it |  |
|                                              | is, please change another battery.                  |  |
| Can not communicate with PC                  | 1. Check whether the communication port is          |  |
|                                              | connected.                                          |  |
|                                              | 2. Check whether the communication Baud Rate        |  |
|                                              | of PT950 and PC is compatible.                      |  |
| Receive error codes                          | 1, Check whether the communication Baud Rate        |  |
|                                              | of PT950 and PC is compatible.                      |  |
| When charging, the                           | 1. Check whether the adapter of PT950 contact       |  |
| indicator do not light                       | well                                                |  |
| Program crash                                | 1, Press the reset key by the touch pen.            |  |
| Unable to read barcode                       | 1. The way to read barcode is wrong; please refer   |  |
|                                              | to the reading barcode section in the manual for    |  |
|                                              | correct way.                                        |  |
|                                              | 2. Whether the type of barcode has been set         |  |
|                                              | readable                                            |  |
|                                              | 3. This device unable to read this kind of barcode. |  |

| Customer Service Center |                                                               |                     |  |
|-------------------------|---------------------------------------------------------------|---------------------|--|
|                         | Business                                                      | Support             |  |
| E-mail                  | sindy@ nlscan.cn                                              | chh@mail.nlscan.com |  |
| TEL                     | +0086-591-83979219                                            | +0086-591-83979211  |  |
| FAX                     | +0086-591-83979208                                            | +0086-591-83979208  |  |
| Address                 | No.1 Rujiang Avenue, Mawei District, Fuzhou, Fujian, Mainland |                     |  |
|                         | China, Newland Science & Technology Park                      |                     |  |
| Zip Code                | 350015                                                        |                     |  |